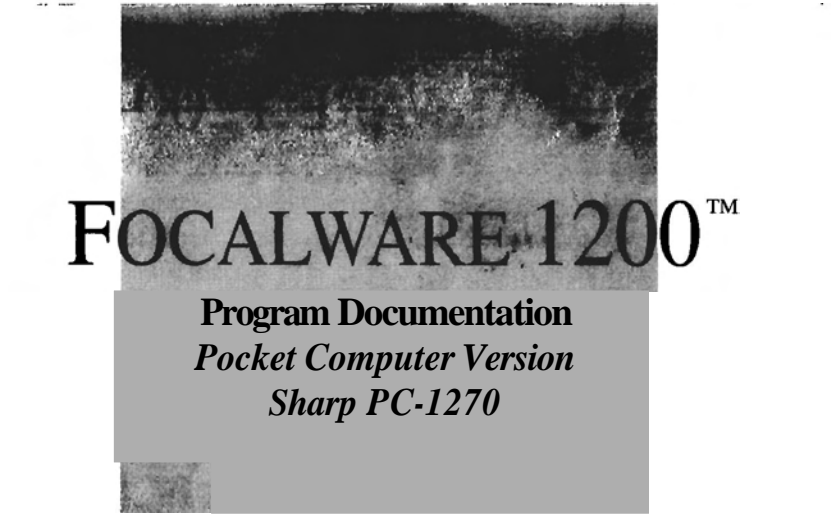

#### **Visual Departures**

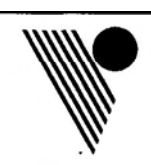

Ltd.™

1641 Third Avenue Suite 202 New York, NY 10128 212/534-1718 800/628-2003 FAX 212/410-3328

# FOCALWARE 1200

si-f

# TABLE OF CONTENTS

| Introduction                              | 3  |
|-------------------------------------------|----|
| Sun's Azimuth & Elevation                 | .5 |
| Minolta Color Temperature to CC Filters 1 | 11 |
| Color Compensating Filters 1              | 12 |
| Calculating Bellows & Filter Factors1     | 14 |
| Lighting Ratios1                          | 15 |
| Accumulated Flash1                        | 16 |
| Reciprocity Failure Corrections1          | 17 |
| Depth of Field2                           | 20 |
| Lens Equivalents2                         | 22 |
| Time Percentage Changes2                  | 23 |
| Inch & Millimeter Conversions2            | 24 |
| Appendix                                  | ?5 |
|                                           |    |

INTRODUCTION

The photograph below identifies the photography program keys with the letters **A** through H. Although these letters do not appear on the computer **itself (that would** be too easy), the documentation examples refer to these letters to describe access to the programs.

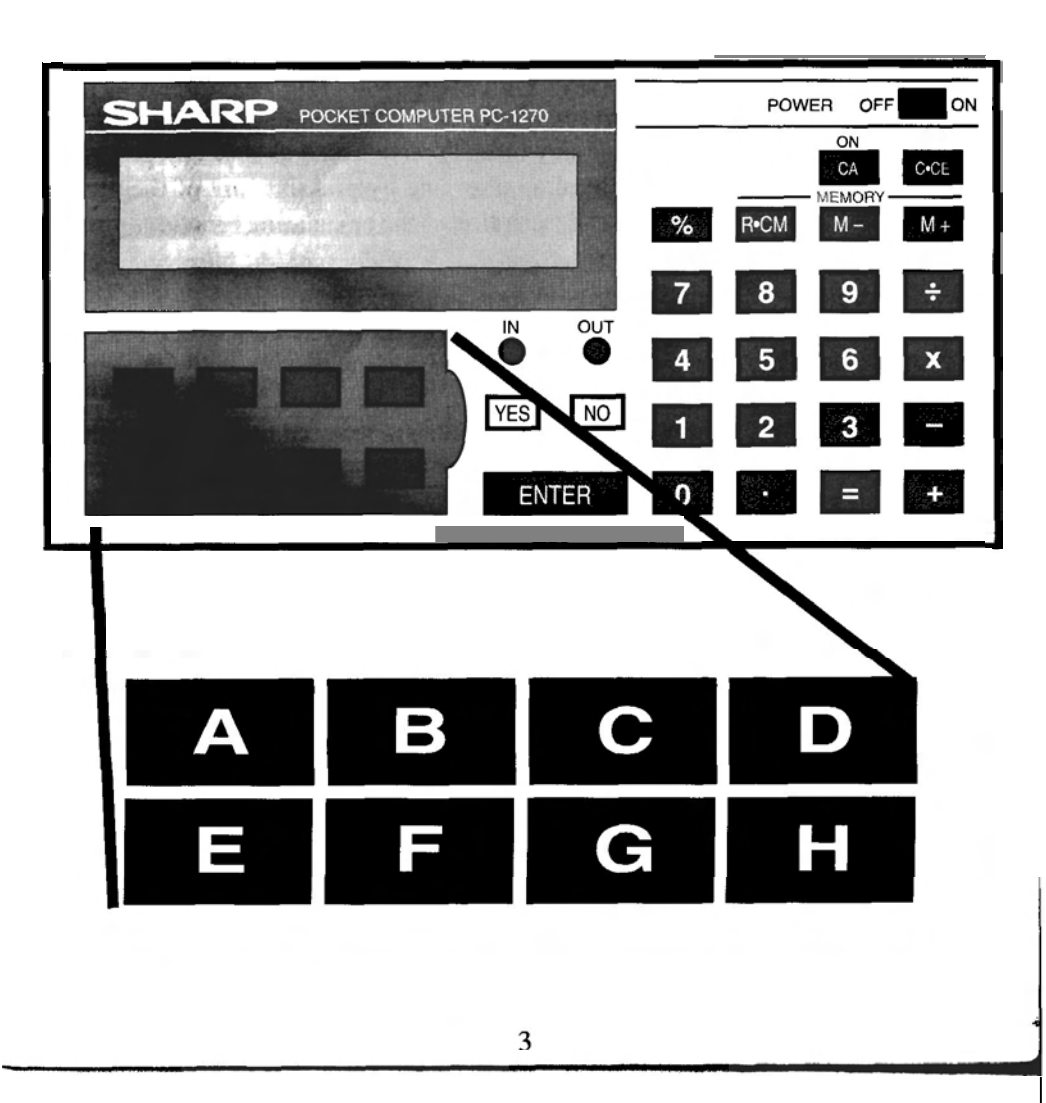

Below is acrashcourse to get your started by acquainting you with the main hardware points. Your Instruction Manual is a good source of detailed information, and in recommended.

1. Turn unit on by pressing the ON button. The display will read:  $DEG \qquad 0.$ 

It is ready to be used as a standard calculator using the keypad on the right. The photography programs are accessed by pressing one of eight keys on the left. If you are into one of the photography programs and want to get back to the calculator just press the **ON(CA)** key and you are back in the calculator mode. You can turn off the computer at any time. You can also choose any program you desire even if in the middle of another one by pressing any of the photo software keys on the left. A brief description of the calculating functions are on the inside of the computer cover.

2. The computer is designed to turn the display off, to save batteries, 7 minutes following no activity on the keyboard. Reactivate the display with ON.

3. In the following documentation, the YES key is referred to as YES; the NO key as NO and the ENTER key as ENTER

Initialization Instructions: To prepare the 1270 computer after a battery change or replaced EPROM do the following: Turn unit on and press pen or pencil into small hole in back of the computer called All Reset. The screen goes: \*\* \*\* . Press ENTER and the screen goes \*. Turn it off then on and the computer is ready to go. Consult your manual for further information.

### SUN'S AZIMUTH & ELEVATION

#### A B C D E F G H

PURPOSE: This program predicts when and if the sun will shine at a predetermined angle anytime of the year, anywhere in the world. The program takes into account

the month, day, year, longitude, and latitude. In the USA, it additionally prompts for daylight savings and time zone. The computer then asks for the desired **compass** reading. The result is the time of day and the elevation. The computer can also provide sunrise and sunset times at the chosen locations and the azimuth of the sun at that time.

APPLICATION: In architectural photography, the photographer can take compass readings of important angles before the camera is out of the bag. Then the photographer can plan the day, exteriors and interiors, around when the light will be worth looking at for each of the shots which the computer predicts. Fashion, portrait and commercial photographers who need to shoot at a particular location where sunlight contributes to the lighting scheme would benefit as well. The only thing the program will not do, however, is predict a cloudy day. This worry is left to you!

| KEYSTROKE            | DISPLAY        | COMMENTS               |
|----------------------|----------------|------------------------|
| Menu key "A"         | NEW DATA, Y/N? | This option is useful  |
| ** Note ** if this   |                | for updating internal  |
| is the first time    |                | information like date  |
| you are using the    |                | and location which     |
| computer & this      |                | are essential to the   |
| program it will      |                | program. Typically     |
| automatically prompt |                | you need new data the  |
| for new data with-   |                | first time you use     |
| asking permission    |                | the Sun Program each   |
| to do so.            |                | day. Choose New here.  |
| YES                  | MONTH= ?       | Requests the month     |
|                      |                | you need the informa-  |
|                      |                | tion for. Try June.    |
|                      |                | Input 6 for 6th month. |
| 6 & ENTER            | DAY= ?         | Day request. Try 1st.  |
| 1 & ENTER            | YEAR= ?        | Try 1991 for example.  |
|                      | 5              |                        |

#### SUNLIGHT (Continued)

| KEYSTROKE     | DISPLAY        | COMMENTS                   |
|---------------|----------------|----------------------------|
| 1991 & ENTER  | LONGITUDE= ?   | Requests the east or       |
|               |                | west longitude of the      |
|               |                | desired location. Try      |
|               |                | New York City for this     |
|               |                | with a 74 West input.      |
| 74 & ENTER    | 1=EAST 2=WEST  | Choose West option.        |
| 2 &ENTER      | LATITUDE= ?    | NYC latitude is 40.45      |
|               |                | North. Input 40.45         |
| 40.45 & ENTER | 1=NRTH 2=STH   | Choose North option.       |
| 1 & ENTER     | EASTERN, Y/N?  | Since New York City        |
|               |                | is in the Eastern          |
|               |                | Time Zone answer yes.      |
|               |                | Other US zones are:        |
|               |                | Central, Mountain,         |
|               |                | Pacific, Yukon and Alaska. |
| YES           | DAYLT SAV=?_   | Asks whether daylight      |
|               |                | savings is in effect.      |
| YES           | NEW DATA, Y/N? | No need for new data,      |
|               |                | rather: sun's angle.       |
| NO then YES   | SUNS AZIMUTH?  | Requests actual azi-       |
|               | at ANGLE, Y/N? | muth of the sun where      |
|               |                | you want it to appear.     |
|               |                | Assume you are shoot-      |
|               |                | ing a building which       |
|               |                | faces 145°. A 75°          |
|               |                | sun angle shows the        |
|               |                | texture and form of        |
|               |                | a structure through        |
|               |                | its sidelighting. To       |
|               |                | find out what time of      |
|               |                | day the sun shines at      |
|               |                | 75°, input 75.             |

| KEYSTROKE            | DISPLAY         | COMMENTS                   |
|----------------------|-----------------|----------------------------|
| 75 & ENTER           | COMPUTING!      | Allow 20 seconds           |
| Wait on display.     | 7:08AM          | At 7:08am on June I,       |
| Hit ENTER after you  | AZ=75 EV=16.7   | 1991 in New York City      |
| view the time to     |                 | the sun will appear        |
| display the AZ & EV. |                 | at a 75" azimuth (or       |
|                      |                 | compass reading) with      |
|                      |                 | an elevation (how          |
|                      |                 | high in the sky) of 16.7". |
| ENTER                | NEW DATA, Y/N?  | Try Sunrise option.        |
| NO twice             | SUNRISE, Y/N?   | Correct option.            |
| YES.                 | COMPUTING!      | Sunrise occurs in NYC      |
| ENTER after time     | SUNRISE= 5:33AM | on June 1, 1991 at         |
| display for azimuth  | AZ= 60          | 5:33am and will be         |
|                      |                 | located at 60° on the      |
|                      |                 | compass.                   |
| ENTER                | NEW DATA, Y/N?  | NO until sunset.           |
| YES at Sunset        | COMPUTING!      | Sunset on the same         |
| and ENTER after      | SUNSET= 8:16 PM | day would occur at         |
| time for azimuth     | AZ= 299         | 8:16pm and would set       |
|                      |                 | at 299" azimuth.           |
| ENTER until          | TIME H.M ?      | Prompts for a time of      |
| you reach time       |                 | day and then provides      |
| option then YES      |                 | sun info for then. It      |
|                      |                 | works just the oppos-      |
|                      |                 | site of the angle op-      |
|                      |                 | tion since here you        |
|                      |                 | already know the time      |
|                      |                 | of day and want to         |
|                      |                 | see what the sun is        |
|                      |                 | doing. A help for          |
|                      |                 | preproduction, etc.        |
|                      |                 |                            |

.

.

| SUNLIGHT | (Continued) |
|----------|-------------|
|----------|-------------|

| KEYSTROKE         | DISPLAY          | COMMENTS                  |
|-------------------|------------------|---------------------------|
|                   |                  | Try 5:15pm.               |
| 5.15 & ENTER      | 1=AM 2=PM        | Choose PM (option 2)      |
| 2 & ENTER         | COMPUTING!       | Wait on display.          |
| ENTER to show     | 5:15PM           | Azimuth and elevation     |
| sun azimuth & EV. | AZ= 272 EV= 32.6 | provided for 5:15pm.      |
| ENTER             | NEW DATA, Y/N?   | Let's look at NYC for     |
|                   |                  | January 1, 1991.          |
| YES               | MONTH= 6?        | Change to January by      |
|                   |                  | replacing 6 with 1.       |
| 1 and ENTER       | DAY= 1?          | Since we are changing     |
|                   | ENTER            | only the month, and       |
|                   |                  | all other info will be    |
|                   |                  | the same for this one     |
|                   |                  | example, you need only    |
|                   |                  | to ENTER each time to     |
|                   |                  | keep the same data in-    |
|                   |                  | tact. An even quicker     |
|                   |                  | method here is to type    |
|                   |                  | "+" to accept the         |
|                   |                  | current settings.         |
| + and ENTER       | NEW DATA, Y/N?   | No. Choose Angle.         |
| NO then YES       | SUNS AZIMUTH?    | Try 75 degrees.           |
| 75 & ENTER        | NOT AVAILABLE    | The computer indicates    |
|                   |                  | no sunshine at 75° on     |
|                   |                  | January 1. You can        |
|                   |                  | try inputting other       |
|                   |                  | months to find out if     |
|                   |                  | the sun will shine at     |
|                   |                  | 75 degrees and amaze      |
|                   |                  | your clients and friends. |
|                   |                  | ,                         |

| KEYSTROKE        | DISPLAY           | COMMENTS               |
|------------------|-------------------|------------------------|
| ENTER & YES      | MONTH= I ?        | Try September here.    |
| 9 and ENTER      | DAY= I ?          | Keep the same day.     |
| ENTER            | YEAR= 1991?       | Keep year the same.    |
| ENTER            | LONGITUDE= 74W?_  | Try Sydney Australia.  |
|                  |                   | Their Longitude there  |
|                  |                   | is 152 degrees East.   |
| 152 and ENTER    | 1=EAST 2=WEST     | Option 1 for East.     |
| 1 & ENTER        | LATITUDE= $40.45$ | Latitude is 34° South. |
| 34 & ENTER       | 1=NRTH 2=STH      | Choose option 2        |
| 2 & ENTER        | CALIBRATING       | The computer enters    |
|                  |                   | the calibration mode   |
|                  |                   | whenever a location    |
|                  |                   | outside the USA is     |
|                  |                   | chosen. It ignores     |
|                  |                   | daylite savings & time |
|                  |                   | zones. Instead it      |
|                  |                   | displays its guess at  |
|                  |                   | sunrise for that date  |
|                  |                   | and location and then  |
|                  |                   | needs verification.    |
| Wait on Display  | SUNRISE =7:20AM   | For this calibration   |
| ENTER after      | AZ= 79            | check sunrise for the  |
| time display two | OK (Y/Time?)      | inputted day from the  |
| times to get Y/N |                   | local paper. If you    |
| question.        |                   | agree with the time,   |
|                  |                   | type YES. Otherwise    |
|                  |                   | type in the correct    |
|                  |                   | sunrise and ENTER.     |
|                  |                   | For this example, say  |
|                  |                   |                        |

#### SUNLIGHT (Continued)

| KEYSTROKE   | DISPLAY        | COMMENTS              |
|-------------|----------------|-----------------------|
| 6.2 & ENTER | NEW DATA, Y/N? | No need to calibrate  |
|             |                | further unless you    |
|             |                | change the location   |
|             |                | or the date or both.  |
|             |                | The computer is ready |
|             |                | to take your option.  |
|             |                | Answer NO to New data |
|             |                | and select the option |
|             |                | of your choice.       |
|             |                |                       |
|             |                |                       |
|             |                |                       |
|             |                |                       |
|             |                |                       |
|             |                |                       |
|             |                |                       |
|             |                |                       |
|             |                |                       |
|             |                |                       |
|             |                |                       |
|             |                |                       |
|             |                |                       |
|             |                |                       |
|             |                |                       |
|             |                |                       |
|             |                |                       |
|             |                |                       |
|             |                |                       |
|             |                |                       |
|             |                |                       |
|             |                |                       |

10

# MINOLTA COLOR TEMPERATURE TO CC FILTERS

**PURPOSE:** This program converts the Minolta Color temperature meter LB & CC #'s into their equivalent CC filters.

•

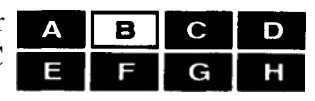

**APPLICATION:** Eliminates the need to use the light balancing filters since the final filter pack is in CC filters.

| KEYSTROKE   | DISPLAY        | COMMENTS              |
|-------------|----------------|-----------------------|
| "B"         | CCF, Y/N?      | We need LB option.    |
| NO then YES | LB#?           | Say the meter gives a |
|             |                | reading of -21 LB #.  |
| -21 & ENTER | CC#?           | Try 18 for this.      |
| 18 & ENTER  | 15B 32M 2.3 FF | The CC equivalent is  |
|             |                | 15 Blue + 32 Magenta. |
|             |                | Filter factor $= 2.3$ |
| ENTER       | OR + 1.2 STOPS | Or open aperture 1.2  |
|             |                | stops.                |
| ENTER       | LB#?           | Enter 0 this time.    |
| 0 & ENTER   | CC#?           | Try 13 here.          |
| 13 & ENTER  | 30M 1.6 FF     | 30 Magenta called for |
|             |                | Filter factor $= 1.6$ |
| ENTER       | OR +0.6 STOP   | Or open aperture .6   |
|             |                | (2/3's) of a stop     |
|             |                |                       |
|             |                |                       |
|             |                |                       |
|             |                |                       |
|             |                |                       |
|             |                |                       |
|             |                |                       |
|             |                |                       |
|             |                |                       |
|             |                |                       |
|             | 11             |                       |

# **COLOR COMPENSATING FILTERS**

В С D G F Н 11

PURPOSE: This program adds together all CC filters used on a lens, or in the enlarger; subtracts neutral density, then provides the equivalent color correction usingone or

two CC filters and their filter factor.

APPLICATION: This program is helpful when a situation calls for more than one CC filter. Typically a location interior shot requires filtration for the light source, the film emulsion color balance, & CC filters to correct for the reciprocity failure color shifts. The required correction could easily average 3 or more filters. By removing neutral density you provide more light for the exposure and put less filter material between the lens and film for better optical results. Applications also include duping film and color printing corrections.

| KEYSTROKE           | DISPLAY        | COMMENTS              |
|---------------------|----------------|-----------------------|
| "B" menu key.       | CCF, Y/N?      | Answer YES here since |
| _                   |                | we want CC routine.   |
| "YES"               | CC FILTER?     | CC filter inputs now. |
|                     |                | Assume a 40 Yellow is |
|                     |                | needed. Input 40Y.    |
| 40 & ENTER          | CYAN, Y/N?     | NO until Yellow       |
| YES at Yellow       | CC FILTER?     | Requests another CC   |
|                     |                | Try 15 Red this time. |
| 15 & ENTER          | CYAN, Y/N?     | NO until RED, Y/N?    |
| YES at Red          | CC FILTER?     | Now add 25 Cyan.      |
| 25 & ENTER          | CYAN, Y/N?     | Answer YES this time. |
| YES                 | CC FILTER?     | Inputs are finished.  |
|                     |                | To compute the answer |
| -                   |                | press ENTER only.     |
| ENTER once for      | 10G 30Y 1.5 FF | Simplified equivalent |
| color & factor then | OR +0.5 STOP   | color. 1.5 factor or  |
| again.              |                | open lens 1/2 stop    |
|                     |                |                       |
|                     |                | I                     |
|                     | 12             |                       |

| KEYSTROKE         | DISPLAY      | COMMENTS                  |
|-------------------|--------------|---------------------------|
| ENTER             | CC FILTER?   | Example 2. 30 Green.      |
| 30 & ENTER        | CYAN, Y/N?   | NO until Green.           |
| YES at GREEN      | CC FILTER?   | Now input 30 Magenta.     |
| 30 & ENTER        | CYAN Y/N?    | NO till Magenta           |
| YES at MAGENTA    | CC FILTER?   | ENTER to conclude.        |
| ENTER             | NO CC NEEDED | Since complementary       |
|                   |              | colors of equal CC value  |
|                   |              | cancel each other-no CC   |
|                   |              | filter is needed.         |
| ENTER             | CC FILTER?   | This program can also     |
|                   |              | find complementary        |
|                   |              | colors. Use - before      |
|                   |              | the number to subtract    |
|                   |              | that color.               |
| 20 and ENTER      | CYAN, Y/N?   | Answer YES.               |
| YES               | CC FILTER ?  | ENTER to conclude.        |
| ENTER             | 20R 1.4 FF   | Adding 20 Red removes     |
|                   | or +0.4 STOP | 20 Cyan.                  |
| ENTER             | CC FILTER ?  | Now combine plus &        |
|                   |              | values. Enter 40R,        |
|                   |              | -20Y, 10C, then -20B.     |
| Per Instructions. | 30R 1.6 FF   | Adding & subtracting      |
|                   | or +0.6 STOP | are ok. Should you        |
|                   |              | overshoot the color       |
|                   |              | menu (ie CYAN, Y/N?),     |
|                   |              | keep hitting NO until     |
|                   |              | your color cycles around. |
|                   |              | Also, when a given color  |
|                   |              | doesn't match your filter |
|                   |              | (ie 16B 34M) round them   |
|                   |              | off to 15B and 35M        |

# CALCULATING BELLOWS & FILTER FACTORS

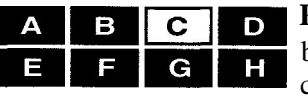

**PURPOSE:** This program utilizes lens focal length, bellows draw & filter factor to provide an exposure correction for either shutter speed or aperture.

٨,

۲,

.,1

**APPLICATION:** Whenever a scene is metered outside the camera, as is often the case with medium and large format cameras, the final exposure is affected by both the bellows draw (if the camera is focused at shorter-than-infinity) and filter factor.

| KEYSTROKE          | DISPLAY                  | COMMENTS                     |
|--------------------|--------------------------|------------------------------|
| "C" at Menu        | FACTORS, Y/N?            | Choose this option.          |
| YES                | FOCAL LENGTH?            | Requests focal length        |
|                    |                          | of the lens in use.          |
| _                  |                          | Try a 55 mm lens.            |
| 55 & ENTER         | INCHES, Y/N?             | We need millimeters.         |
| NO & YES to        | <b>BELLOWS DRAW ?</b>    | Requests the total           |
| millimeter option. |                          | bellows extension. For       |
| _                  |                          | this example try 60mm.       |
| 60 & ENTER         | FILTER FACTOR?           | Input the factors of the     |
|                    |                          | filters in use. If more than |
|                    |                          | one filter is used, multiply |
|                    |                          | factors together. If no      |
|                    |                          | filters in use, press        |
|                    |                          | ENTER. Try 2.                |
| 2 & ENTER          | SHUTTER <sup>*</sup> 2.3 | Need to multiply our         |
|                    |                          | shutter speed by 2.3 due to  |
|                    |                          | the light lost through       |
|                    |                          | bellows draw and filter      |
|                    |                          | factors.                     |
| ENTER              | OR +1.2 STOPS            | We could instead open        |
|                    |                          | aperture by 1.2 stops        |
|                    |                          | for equivalent effect.       |
|                    | DIST=2FT 21N             | Distance to subject is 2     |
|                    |                          | feet 2 inches.               |
|                    | 14                       |                              |

LIGHTING RATIOS

**PURPOSE:** This program gives lighting ratios for either strobe or continuous light.

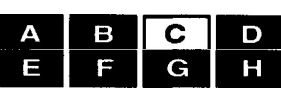

APPLICATION: Lighting ratios are important in all

aspects of photography from portraiture to balancing a room interior to outside sunlight. They also come in handy in synchro-flash situations outdoors where a flash unit is used in a fill-flash application. The amount of fill is a component of lighting ratios.

| KEYSTROKE            | DISPLAY               | COMMENTS                   |
|----------------------|-----------------------|----------------------------|
| "C" on Menu          | FACTORS, Y/N?         | We need ratios.            |
| NO                   | RATIOS, Y/N?          | Correct option. Yes.       |
| YES                  | 1:2, Y/N?             | Requests the lighting      |
|                      |                       | ratio you desire. Try      |
|                      |                       | a 1:3 ratio here.          |
| NO until the         | <b>METERED F/INT?</b> | Enter the whole # only     |
| 1:3 option appears   |                       | of the f/ stop metered     |
| then press YES       |                       | from your strobe or        |
|                      |                       | continuous lite meter.     |
|                      |                       | Try f111 & 213 here.       |
| 11 & ENTER           | METERED F/FRAC?       | Now enter the fraction     |
|                      |                       | metered, if any. When no   |
|                      |                       | fraction exists, press     |
|                      |                       | ENTER only. Here we        |
|                      |                       | need to input 213          |
| 2÷3 & ENTER          | MAIN, Y/N?            | Computer prompts for       |
|                      |                       | whether this reading if    |
|                      | <b></b>               | main or fill. Try main for |
|                      |                       | this one.                  |
| YES then             | MAIN= F/11 +2/3       | With a main of f111 & 2/3  |
| ENTER                | FILL= F/8             | and a fill of f/8 you have |
|                      | ·                     | accomplished a 1:3 ratio.  |
| ENTER for another of | choice.               |                            |
|                      | 15                    |                            |

# ACCUMULATED FLASH

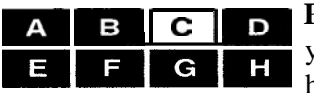

**PURPOSE:** Provides required 'pops' or bursts of flash to yield more light for a desired f/ stop when a smaller f/ stop has been metered.

**APPLICATION:** This program is helpful to those photographers who own strobe meters without the accumulated flash modes.

| KEYSTROK E-        | DISPLAY         | COMMENTS                     |
|--------------------|-----------------|------------------------------|
| "C" at Menu        | FACTORS, Y/N?   | NO until Flash option.       |
| NO until ACC FLASH | DESIRED F/INT?  | Requests whole f/ stop       |
| then YES           |                 | desired. For example, f/22   |
|                    |                 | & $1/3$ is needed f/ stop to |
|                    |                 | achieve the critical depth   |
|                    |                 | of field for a table top     |
|                    |                 | shot. Enter only the         |
|                    |                 | whole number here.           |
| 22 & ENTER         | DESIRED F/FRAC? | Now enter the fraction       |
|                    |                 | (if any) of your f/          |
|                    |                 | desired. ENTER only if no    |
|                    |                 | fraction. In this example,   |
|                    |                 | we input 113 (use the ÷      |
| 1                  |                 | key for /).                  |
| 1÷3 & ENTER        | METERED F/INT?  | Requests the f/ stop from    |
|                    |                 | strobe meter. In this e      |
|                    |                 | example, try a reading of    |
|                    |                 | f/8 from the flash meter.    |
| 8 & ENTER          | METERED F/FRAC? | No fraction indicated.       |
| ENTER              | F22 +1/3        |                              |
| ENTER              | 12 FLACE POPS   | 12 pops of flash with        |
|                    |                 | recycle between each.        |
|                    |                 | Test for color shifts since  |
|                    |                 | the intermittency effect can |
|                    |                 | shift the film's color.      |
|                    | 16              |                              |

# **RECIPROCITY FAILURE CORRECTIONS**

**PURPOSE:** To provide reciprocity effect corrections for selected Polaroid films, color & black & white films at long exposures. Films included are Polaroid 52, 55 and

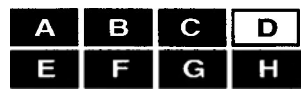

665. The color films featured: 64T, VPL, EPT, K25, RFP, RDP, RVP, RTP, RHP, & RSP. Black & white films are: TMX, TMY, TP, TX, PX & HP5.

**APPLICATION:** When using slow ASA films in low light conditions where a small aperture is required for depth-of-field. In these situations where the meter indicates an exposure of one second or longer, the program provides a quick and accurate method of coping with reciprocity failure.

| KEYSTROKE        | DISPLAY        | COMMENTS                  |
|------------------|----------------|---------------------------|
| "D" at Menu      | Polaroid Y/N?  | Film category choice.     |
|                  |                | To select the Polaroid    |
|                  |                | category answer yes.      |
| YES              | TYPE 52 Y/N?   | Choose Type 52 Polaroi    |
|                  |                | for this example.         |
| YES              | METERED TIME?  | Requests the metered      |
|                  |                | shutter speed. Try        |
|                  |                | 20 seconds here.          |
| 20 & ENTER       | SHUTTER SPEED= | The corrected exposure    |
| then ENTER again | 30.5 SEC       | time is 30.5 seconds.     |
|                  |                | No color correction       |
|                  |                | is indicated for any      |
|                  |                | of the transparency       |
|                  |                | films because this        |
|                  |                | varies from emulsion      |
|                  |                | to emulsion. You will     |
|                  |                | need to test your film    |
|                  |                | for these shifts.         |
| ENTER            | Polaroid Y/N?  | Main menu again. Look     |
|                  |                | at color films this time. |
|                  |                |                           |
|                  | 17             |                           |

| Reciprocity Correction | ons (Continued) |                            | Reciprocity Correction | ons (Continued) |                            |
|------------------------|-----------------|----------------------------|------------------------|-----------------|----------------------------|
| KEYSTROKE              | DISPLAY         | COMMENTS                   | KEYSTROKE              | DISPLAY         | COMMENTS                   |
| NO                     | Color Y/N?      | Select color with yes.     | 15 & ENTER             | SHUTTER SPEED=  | Corrected time for $T-MAX$ |
| YES                    | KODAK, Y/N?     | Select Kodak menu with     | then ENTER again       | 24.5 SECONDS    | for 15 second metered      |
|                        |                 | yes.                       |                        |                 | time.                      |
| YES                    | 64T, Y/N?       | Choose this for the new    | ENTER                  | POLARIOD, Y/N?  | _                          |
|                        |                 | Kodak Tungsten film.       |                        |                 |                            |
|                        |                 | Press ves.                 |                        |                 |                            |
| YES                    | METERED TIME?   | Input 60 seconds.          |                        |                 |                            |
| 60 & ENTER             | SHUTTER SPEED=  | Corrected time for         |                        |                 |                            |
| then ENTER again       | 68.5 seconds    | Kodak Tungsten film        |                        |                 |                            |
| ENTER                  | POLARIOD, Y/N?  | Select YES at COLOR        |                        |                 |                            |
|                        |                 | option and YES at FUJI,    |                        |                 |                            |
|                        |                 | Y/N?                       |                        |                 |                            |
| ENTER                  | RFP+DP+VP, Y/N? | Since the reciprocity      |                        |                 |                            |
|                        |                 | curves are the same for    |                        |                 |                            |
|                        |                 | Fuji's RFP, RDP & RVP      |                        |                 |                            |
|                        |                 | select YES at this prompt, |                        |                 |                            |
|                        |                 | using Velvia (RVP) in this |                        |                 |                            |
|                        |                 | example.                   |                        |                 |                            |
| YES                    | MEASURED TIME?  | Try 20 seconds here.       |                        |                 |                            |
| 20 & ENTER             | SHUTTER SPEED=  | Use 35.5 seconds for       |                        |                 |                            |
|                        | 35.5 SECONDS    | Velvia film when a         | 1                      |                 |                            |
|                        |                 | metered reading is 20      |                        |                 |                            |
|                        |                 | seconds. This would also   |                        |                 |                            |
|                        |                 | apply to Fuji 50 (RFP) and |                        |                 |                            |
|                        |                 | Fuji 100 (RDP).            |                        |                 |                            |
| ENTER                  | POLARIOD, Y/N?  | Try for black & white      |                        |                 |                            |
|                        |                 | films this time Press NO   |                        |                 |                            |
|                        |                 | until B&W menu then        |                        |                 |                            |
|                        |                 | YES.                       |                        |                 |                            |
| YES at B&W             | TMX Y/N?        | Select YES here for T-100  |                        |                 |                            |
|                        |                 | T-Max films.               |                        |                 |                            |
| YES for T-MAX          | METERED TIME?   | Try 15 seconds.            |                        |                 |                            |
|                        | 18              |                            |                        | 19              |                            |

# DEPTH OF FIELD

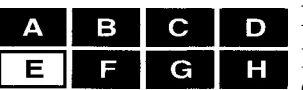

**B C D PURPOSE:** To provide the appropriate f/ stop and focus H point to achieve depth of field between near and far desired points of focus.

**APPLICATION:** Eliminates the need to consult tables since this program works for 35mm, 120, 4x5 and 8x10 formats.

| KEYSTROKE             | DISPLAY        | COMMENTS                       |
|-----------------------|----------------|--------------------------------|
| Menu key <b>''E''</b> | FOCAL LENGTH?  | Requests focal length          |
| under DOF             |                | of lens in use. Try            |
|                       |                | 90 millimeters here            |
| 90 & ENTER            | INCHES, Y/N?   | We want millimeters.           |
| NO                    | MM, Y/N?       | Correct option.                |
| YES                   | LENS F/# MAX?  | Here you put in your           |
|                       |                | largest f/# on your lens       |
|                       |                | which is your minimum          |
|                       |                | aperture (ie $f/22$ or $32$ ). |
|                       |                | Try 32.                        |
| 32 & ENTER            | 35, Y/N?       | Prompts for camera             |
|                       |                | format. Assume 4x5 is          |
|                       |                | camera of choice.              |
| NO until 4x5          | 4x5, Y/N?      | Correct option.                |
| YES                   | NEAR FOCUS FT? | Requests the nearest           |
|                       |                | distance in a scene            |
|                       |                | to be in focus. Try a          |
|                       |                | point 7' 8" away from          |
|                       |                | camera as near focus.          |
| 7 and ENTER           | NEAR FOCUS IN? | Now for inches input.          |
| 8 & ENTER             | FAR FOCUS FT?  | Requests far focus.            |
|                       |                | Try 50 feet here.              |
| 50 and ENTER          | FAR FOCUS IN?  | No inches just ENTER.          |
| ENTER                 | FOCUS          | Hit ENTER for answer.          |
|                       |                |                                |
|                       | 20             |                                |

| KEYSTROKE     |                    | COMMENTS                    |
|---------------|--------------------|-----------------------------|
| ENTED         | DISPLAY            | <u> </u>                    |
|               | 13 F1 3.5 IIN      | Focus your camera at        |
|               | F22                | this distance. Pressing     |
|               |                    | ENTER yields flstop         |
|               |                    | required for your desired   |
|               |                    | near to far focus.          |
| ENTER         | FOCAL LENGTH?      | Try a 10 inch lens.         |
| 10 & ENTER    | INCHES, Y/N?       | We want inches here.        |
| YES           | LENS F/# MAX?      | Suppose this lens is f/45.  |
| 45 & ENTER    | 35, Y/N?           | Try the 120 format.         |
| NO            | 120, Y/N?          | Correct option.             |
| YES           | NEAR FOCUS FT?     | Try 10 feet for near.       |
| 10 & ENTER    | NEAR FOCUS IN?     | No inches input here.       |
| ENTER         | FAR FOCUS FT?      | Try 50 feet far point.      |
| 50 then ENTER | EXCEEDING F/45     | The required f/# exceeds    |
|               |                    | vour minimum aperture.      |
|               |                    | Your options include        |
|               |                    | backing up from the         |
|               |                    | subject using a wider       |
|               |                    | angle lens or both to       |
|               |                    | increase the depth of field |
|               |                    | for the shot. Then retry    |
|               |                    | Press ENTER to keep         |
|               |                    | some format/long Try        |
|               |                    | 20' and 45' for now         |
|               |                    | 50 and 45 for neinte        |
| ENTER         | NEAR FOCUS FT?     | Input 30 feet               |
| 20 than ENTED |                    | Input 50 leet.              |
| twice.        | FAK FUCUS F1?      | Input 45 feet.              |
| 45 then ENTER | FOCUS              | New focus distances         |
| three times.  | 36 FT 0 IN F22+1/2 | result in an accept-        |
|               |                    | able flstop required.       |
|               | 21                 |                             |

# LENS EQUIVALENTS

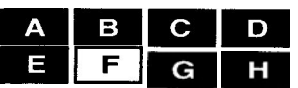

**PURPOSE:** This program gives equivalent lens focal lengths for various camera formats.

**APPLICATION:** When you are shooting a scene on two different camera formats at the same time and want to know the which focal length lens on one camera will give the same viewing angle as the other lens and camera.

| <b>KEYSTROKE</b>    | DISPLAY       | COMMENTS                |
|---------------------|---------------|-------------------------|
| " <b>F</b> at Menu  | LENS?         | Requests focal length   |
|                     |               | of the lens in use.     |
|                     |               | Try a 55 mm lens.       |
| 55 & ENTER          | IN Y/N?       | We need millimeters.    |
| NO                  | MM, Y/N?      | Correct option.         |
| YES                 | FORMAT NOW    | Requests format used.   |
|                     | 35, Y/N?      | 35 mm for example.      |
| "YES"               | FORMAT NEEDED | Requests the other      |
|                     | 35, Y/N?      | format to use. Try 645. |
| NO until 120        | 92 MM or      | A 92mm (which is also   |
| then YES then YES   | 3.59 INCHES   | a 3.59inch) lens on     |
| again at 645 promt. |               | a 645 camera has the    |
|                     |               | same angle of view as   |
| _                   |               | a 55mm lens on 35mm.    |
| ENTER               | LENS?         | Repeats step #1 above.  |
|                     |               |                         |
|                     |               |                         |
|                     |               |                         |
|                     |               |                         |
|                     |               |                         |
|                     |               |                         |
|                     |               |                         |
|                     |               |                         |
|                     |               |                         |
|                     |               |                         |
| L                   | 22            |                         |

# TIME CHANGES BY PERCENT

**PURPOSE:** This program calculates a percentage + or - change in a given inputted time.

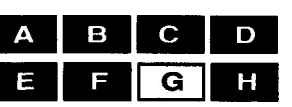

APPLICATION: Changes in film processing times from

normal are anecessary part of controlling the contrast index of agiven black & white **film.** Thus it can be utilized as a method of accommodating scene contrast with an appropriately developed negative.

| KEYSTROKE    | DISPLAY     | COMMENTS                         |
|--------------|-------------|----------------------------------|
| "G" at Menu  | TIME (M.S)? | Prompts for the time             |
| then select  |             | to be changed. Enter             |
| % Change.    |             | it as number of min-             |
|              |             | utes then decimal then           |
|              |             | seconds. For example:            |
|              |             | $10.5 = 10 \min 5 \sec \theta$   |
|              |             | $10.45 = 10 \min 45 \sec \theta$ |
|              |             | $10 = 10 \min$                   |
| 10.3 & ENTER | % CHANGE?—  | Requests the amount of           |
|              |             | change desired. A "-"            |
|              |             | preceding the number             |
|              |             | means a time decrease,           |
|              |             | no sign means an incr-           |
|              |             | ease. Try a decrease             |
| -            |             | of 15% for example.              |
| 15 & ENTER   | 8M 55S      | The new time is 8 min-           |
|              |             | utes & 55 seconds —              |
|              |             | 15% less than the original       |
|              |             | time of 10 minutes               |
|              |             | 30 seconds.                      |
|              |             | ENTER here if you want           |
|              |             | to input other times.            |
|              |             |                                  |
|              |             |                                  |
|              | 23          |                                  |

# INCHES TO MILLIMETERS: MILLIMETERS TO INCHES

# APPENDIX

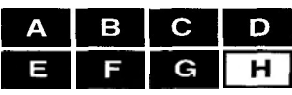

PURPOSE: To provide conversion of inches to millimeters and millimeters to inches.

APPLICATION: Helpful in programs where the focal length of your lens is marked in inches. Since the program calls for millimeters; you could convert your values with this program. Other uses occur whenever you need English to Metric and Metric to English conversions.

| KEYSTROKE                                 | DISPLAY        | COMMENTS                                                                                                    |
|-------------------------------------------|----------------|----------------------------------------------------------------------------------------------------|
| " H at Menu                               | IN TO MM, Y/N? | This option converts inches to millimeters.                                                                               |
| YES                                       | INCHES?        | Requests full number of<br>whole # & decimal. Say<br>we have a 7 & 1/2 inch<br>lens.                                      |
| 7.5 & ENTER                               | 190.5 MM       | A 7.5" lens is a 190.5 millimeter lens.                                                                                   |
| ENTER                                     | INCHES?—       | Asks for new inches<br>value. To get to the milli-<br>meters conversion part<br>press "H" key & choose<br>MM to IN option |
| " H key then<br>YES at MM TO IN<br>option | MILLIMETERS?   | This program requests a value in millimeters to convert to inches.<br>Try 350.75 mm.                                      |
| 350.75 & ENTER                            | 13.8 IN        | 350.75 millimeters = 13.8<br>inches. If you press ENTER<br>you will bring up the mm-in<br>conversion again.               |
|                                           |                |                                                                                                    |

**BELLOWS MEASUREMENT:** The bellows draw is the total lens to film plane distance, which at infinity is equal to the lens focal length. At closer than infinity focus, the bellows draw equals the focal length plus bellows exten- sion beyond focal length. For example, a 90 mm lens at infinity focus has a bellows draw of 90mm. But when focused at 5.6 feet, the bellows extension is 5 mm beyond 90mm (the focal length), giving a bellows draw of 95mm.

**COLOR COMPENSATING:** Another application for this program is helpful when you are using duplicate slide film which requires different CC filter packs from one emulsion to another. Normally you subtract the old filter pack from the new to get a starting puck for the new film. Since this program handles both subtraction and addition; enter numbers which you are subtracting as negative ones.

SUN'S AZIMUTH: You are not restricted to inputting only the actual month and day you are operating the computer. Sometimes it is helpful to predict what the light will be doing at some future date. For example, when the computer indicates 'Not Available' due to an egative Elevation, either you have the north facing angle (which never gets light), or you have the wrong time of year. To speed up your predictions, increase the month by two each time and leave the day the same. For example, if February 12th revealed a negative elevation for a certain angle; try April 12, then June 12, and so on until (and if) you get a month that works. For specific predictions you could further vary the days once the month has been found.

Compass readings are more critical in the early morning and late afternoon, since the sun's azimuth changes more slowly during those hours; especially in the summer months.

For critical readings within 15 minutes of accuracy, consult the library for the location of isogonic lines in your area. These lines show the difference between the magnetic north of your compass and true north of the map. For example, say your magnetic north is 15° West of true north as it is in areas of the upper Northeastern I Jnited States. If you wanted to know when the sun would shine at a 120° azimuth from your compass reading, you need to subtract the 15 before inputting your angle

into the computer. So, you would input 105 in response to angle desired to find time of 120" magnetic azimuth (as desired from your compass reading).

When you are using the TIME, Y/N? option of the Sun's program, the computer will give you the time for a true north azimuth. Here we add our factor to get the final corrected figure. For example, if the computer indicated a 130 Azimuth for 11:30am input, we need to add 15 to 130 to give us a compass azimuth of 145° for that time of 11:30am.

If this seems complicated, it is. To clarify: Compass ————> True (subtract variation) True ————> Compass (add variation)

So, when going from a compass reading to true north based reading, subtract the variation; otherwise add the variation when going from true to compass.

When your isogonic map indicates a magnetic north which is EAST of true north, it is a negative number; a magnetic north which is WEST of true north is a positive number.

 $15^{\circ}E = -15$  variation  $15^{\circ}W = 15$  variation

### $Longitude\,\&\,Latitude\,Listings\,For\,The\,USA$

**CODES** FOR TIME ZONES:

- E Eastern Standard
- C Central Standard
- M Mountain Standard
- P Pacific Standard

| City              | Lati- | Longi- | Time   | City                | Lati- | Longi- | Time |
|-------------------|-------|--------|--------|---------------------|-------|--------|------|
|                   | tude  | tude   | Zone   |                     | tude  | tude   | Zone |
| Aberdeen, SD      | 45.28 | 98.29  | C<br>r | Bismarck, ND        | 46.48 | 100.47 | C    |
| Akron, OH         | 41.5  | 81.31  | E      | Boise, ID           | 43.37 | 116.12 | Μ    |
| Albany, NY        | 42.39 | 73.45  | E      | Brattleboro, VT     | 42.51 | 72.34  | E    |
| Albert Lea, MN    | 43.39 | 93.22  | C      | Bridgeport, CT      | 41.11 | 73.11  | E    |
| Albuquerque, NM   | 35.5  | 106.39 | Μ      | Brockton, MA        | 42.5  | 71.1   | E    |
| Alexandria, LA    | 31.18 | 92.27  | С      | Buffalo, NY         | 42.53 | 78.52  | E    |
| Allentown -       |       |        |        | Burlington, VT      | 44.29 | 73.13  | Е    |
| Bethlehem, PA     | 40.36 | 75.28  | Ε      | Butte, MT           | 46.1  | 112.32 | Μ    |
| Amarillo, TX      | 35.12 | 101.50 | С      | Cairo, IL           | 37.0  | 89.11  | С    |
| Ardmore, OK       | 34.10 | 97.8   | С      | Camden, NJ          | 39.57 | 75.7   | Е    |
| Asheville, NC     | 35.36 | 82.33  | Е      | Canton, OH          | 40.48 | 81.23  | E    |
| Atlanta, GA       | 33.45 | 84.24  | Е      | Cape May, NJ        | 38.56 | 74.56  | Е    |
| Atlantic City, NJ | 39.22 | 74.26  | Е      | Carson City-        |       |        |      |
| Augusta, GA       | 33.28 | 81.58  | Ε      | Reno, NV            | 39.10 | 119.46 | Р    |
| Augusta, ME       | 44.19 | 69.46  | Е      | Casper, WY          | 42.51 | 106.19 | Μ    |
| Austin, TX        | 30.16 | 97.45  | С      | Chadron, NE         | 42.50 | 103.0  | Μ    |
| Bakersfield, CA   | 35.23 | 119.1  | Р      | Charleston, SC      | 32.47 | 79.56  | Е    |
| Baltimore, MD     | 39.17 | 76.37  | Е      | Charleston, WV      | 38.21 | 81.38  | Е    |
| Bangor, ME        | 44.48 | 68.46  | Ε      | Charlotte, NC       | 35.14 | 80.51  | Е    |
| Rarstow, CA       | 34.54 | 17.1   | Р      | Charlottesville. VA | 38.2  | 78.30  | Е    |
| Baton Rouge, LA   | 30.27 | 91.11  | С      | Chattanooga, TN     | 35.3  | 85.19  | E    |
| Ilcaumont, TX     | 30.5  | 94.6   | С      | Cheboygan, MI       | 45.39 | 84.29  | E    |
| Bellingham, WA    | 48.45 | 122.29 | Р      | Cheyenne, WY        | 41.8  | 104.49 | Μ    |
| Bemidji, MN       | 47.28 | 94.53  | С      | Chicago             |       |        |      |
| Berlin, NH        | 44.28 | 71.11  | E      | Oak Park, IL        | 41.52 | 87.38  | С    |
| Billings, MT      | 45.47 | 108.30 | Μ      | Cincinnati-         |       |        |      |
| Biloxi, MS        | 30.24 | 88.53  | С      | Hamilton, OH        | 39.6  | 84.31  | Е    |
| Binghampton, NY   | 42.6  | 75.55  | E      | Cleveland -         |       |        |      |
| Birmingham, AL    | 33.31 | 86.49  | С      | Lakewood, OH        | 41.30 | 81.42  | Е    |

| City               | Lati-<br>tude | Longi-<br>tude    | Time<br>Zone | City               | Lati-<br>tude | Longi-<br>tude | Time<br>Zone | City                | Lati-<br>tude | Longi-<br>tude | Time<br>Zone | Clty              | a -<br>tudc | Longi-<br>tude | Time<br>Zone |
|--------------------|---------------|-------------------|--------------|--------------------|---------------|----------------|--------------|---------------------|---------------|----------------|--------------|-------------------|-------------|----------------|--------------|
| Columbia. SC       | 34.0          | 81.2              | Е            | Galveston, TX      | 29.18         | 94.48          | С            | Lexington-          |               |                |              | Oakley, KS        | 39.8        | 100.51         | С            |
| Columbus, OH       | 39.57         | 83.1              | Е            | Gary, IN           | 41.36         | 87.20          | C            | Frankfort, KY       | 38.3          | 84.30          | Е            | Ogden, UT         | 41.13       | 111.58         | Μ            |
| Corpus Christi, TX | 27.48         | 97.24             | С            | Glasgow, MT        | 48.12         | 106.38         | М            | Liberal, KS         | 37.3          | 100.55         | С            | Ogdensbury, NY    | 44.42       | 75.30          | Е            |
| Craig, CO          | 40.31         | 107.33            | Μ            | Grand Forks, ND    | 47.55         | 97.3           | С            | Lincoln, NE         | 40.49         | 96.41          | С            | Oklahoma City, OK | 35.28       | 97.31          | С            |
| Dallas-            |               |                   |              | Grand Island, NE   | 40.55         | 98.21          | С            | I ittle Rock, AR    | 34.45         | 92.17          | С            | Omaha, NE         | 41.16       | 95.56          | С            |
| Fort Worth, TX     | 32.47         | 96.48             | С            | Grand Junction, CO | 39.4          | 108.33         | Μ            | Los Angeles includi | ng Pasad      | ena and        |              | Ortonville, MN    | 45.19       | 96.27          | С            |
| Danville, IL       | 40.8          | 87.37             | С            | Great Falls, MT    | 47.30         | 111.17         | Μ            | Santa, Monica, CA   | 34.3          | 118.14         | Р            | Oshkosh, WI       | 44.1        | 88.33          | С            |
| Danville, VA       | 36.36         | 79.23             | Ε            | Green Bay, WI      | 44.31         | 88.0           | С            | Louisville, KY      | 38.15         | 85.46          | E            | Parkersburg, WV   | 39.16       | 81.34          | Е            |
| Davenport, IA      | 41.32         | 90.35             | С            | Greensboro, NC     | 36.4          | 79.47          | E            | Macon, GA           | 32.50         | 83.38          | E            | Paterson, NJ      | 40.55       | 74.10          | Ε            |
| Dayton, OH         | 39.45         | 84.10             | E            | Hagerstown, MD     | 39.39         | 77.43          | E            | Madison, WI         | 43.4          | 89.23          | С            | Pendleton, OR     | 45.40       | 118.47         | Р            |
| Decatur, A L       | 34.36         | 86.59             | С            | Harrisburg, PA     | 40.16         | 76.53          | Е            | Manchester-         |               |                |              | Pensacola, FL     | 30.25       | 87.13          | С            |
| Decatur, IL        | 39.51         | 88.57             | С            | Hartford -         |               |                |              | Concord, NH         | 42.59         | 71.28          | E            | Peoria, IL        | 40.42       | 89.36          | С            |
| Denver-            |               |                   |              | New Britain, CT    | 41.46         | 72.41          | E            | Memphis, TN         | 35.9          | 90.3           | С            | Philadelphia-     |             |                |              |
| Boulder, CO        | 40.0          | 104.59            | Μ            | Helena, MT         | 46.36         | 112.2          | Μ            | Meridian, MS        | 32.22         | 88.42          | С            | Chester, PA       | 39.57       | 75.9           | Ε            |
| Des Moines, IA     | 41.35         | 93.37             | С            | Houston, TX        | 29.45         | 95.22          | С            | Miami, FL           | 25.47         | 80.12          | E            | Phoenix, AZ       | 33.27       | 112.4          | Μ            |
| Detroit-           |               |                   |              | Indianapolis, IN   | 39.46         | 86.10          | E            | Miles City, MT      | 46.25         | 105.51         | Μ            | Pierre, SD        | 44.22       | 100.21         | С            |
| Dearborn, MI       | 42.20         | 83.3              | Е            | Ironwood, MI       | 46.27         | 90.9           | С            | Milwaukee, WI       | 43.2          | 87.54          | С            | Pittsburgh-       |             |                |              |
| Dubuque, IA        | 42.30         | 90.41             | С            | Jackson, MI        | 42.15         | 84.24          | E            | Minneapolis -       |               |                |              | McKeesport, PA    | 40.26       | 80.0           | E            |
| Duluth, MN         | 46.4 7        | 92.6              | С            | Jackson, MS        | 32.18         | 90.11          | С            | St. Paul, MN        | 44.59         | 93.16          | С            | Pittsfield, MA    | 42.27       | 73.15          | E            |
| Durham, NC         | 36.0          | 78.55             | E            | Jacksonville, FL   | 30.20         | 81.40          | E            | Minot, ND           | 48.14         | 101.18         | С            | Pocatello, ID     | 42.52       | 112.27         | Μ            |
| Eastport, ME       | 44.54         | 67.0              | Е            | Jefferson City, MO | 38.34         | 92.10          | С            | Moab, UT            | 38.35         | 109.33         | Μ            | Poplar Bluff, MO  | 36.46       | 90.24          | С            |
| Eau Claire, WI     | 44.49         | 91.30             | С            | Joplin, MO         | 37.6          | 94.31          | С            | Mobile, AL          | 30.42         | 88.3           | С            | Portland, ME      | 43.40       | 70.15          | Е            |
| El Paso, TX        | 31.45         | 106.29            | Μ            | Juneau, AK         | 58.18         | 134.25         | р            | Monroe, LA          | 32.30         | 92.7           | С            | Portland, OR      | 45.31       | 122.41         | Р            |
| Elko, NV           | 40.50         | 115.46            | Р            | Kalamazoo, MI      | 42.17         | 85.35          | E            | Montgomery, AL      | 32.23         | 86.19          | С            | Portsmouth, NH    | 43.5        | 70.45          | Е            |
| Ellsworth, ME      | 44.33         | 68.25             | E            | Kanab, UT          | 37.3          | 112.32         | Μ            | Muncie, IN          | 40.12         | 85.23          | Е            | Presque Isle, ME  | 46.41       | 68.1           | Е            |
| Erie, PA           | 42.7          | 80.5 <sup>°</sup> | Е            | Keene, NH          | 42.56         | 72.17          | E            | Murdo, SD           | 43.53         | 100.43         | С            | Providence, RI    | 41.50       | 71.25          | E            |
| Eugene, OR         | 44.3          | 123.6             | Р            | Ketchikan, AK      | 55.21         | 131.39         | Р            | Nashville, TN       | 36.10         | 86.47          | С            | Pueblo, CO        | 38.16       | 104.37         | Μ            |
| Fall River-        |               |                   |              | Knoxville, TN      | 35.58         | 83.55          | E            | New Haven, CT       | 41.18         | 72.56          | E            | Raleigh, NC       | 35.47       | 78.38          | E            |
| New Bedford, MA    | 41.42         | 71.9              | E            | Lacrosse, WI       | 43.48         | 91.15          | С            | New London, CT      | 41.22         | 72.6           | E            | Rapid City, SD    | 44.5        | 103.14         | Μ            |
| Fargo, ND          | 46.53         | 96.47             | С            | Lake Charles, LA   | 30.14         | 93.13          | С            | New Orleans, LA     | 29.57         | 90.4           | С            | Reading, PA       | 40.20       | 75.56          | Е            |
| Flagstaff, AZ      | 35.12         | 111.39            | Μ            | Lancaster, PA      | 40.2          | 76.18          | Е            | New York, NY        | 40.45         | 74.0           | E            | Redding, CA       | 40.35       | 122.24         | Р            |
| Flint, MI          | 43.1          | 83.41             | Е            | Lansing, MI        | 42.44         | 84.33          | E            | Newark -Irvington-  |               |                |              | Richmond, VA      | 37.32       | 77.26          | Е            |
| Fort Scott, KS     | 37.50         | 94.42             | С            | Las Cruces, NM     | 32.19         | 106.47         | Μ            | Last Orange, NJ     | 40.44         | 74.10          | Е            | Roanoke, VA       | 37.16       | 79.57          | E            |
| Fort Smith, AR     | 35.23         | 94.25             | С            | Las Vegas, NV      | 36.10         | 115.9          | Р            | Norfolk, VA         | 36.51         | 76.17          | Е            | Roswell, NM       | 33.24       | 104.32         | Μ            |
| Fort Wayne, IN     | 41.4          | 85.9              | Е            | Lawrence -         |               |                |              | North Platte, NE    | 41.8          | 100.46         | С            | Rutland, VT       | 43.37       | 72.58          | Е            |
| Fresno, CA         | 36.44         | 119.47            | Р            | Lowell, MA         | 42.42         | 71.10          | Ε            | Norwalk-            |               |                |              | Sacramento, CA    | 38.35       | 121.30         | Р            |
| Gallup, NM         | 35.32         | 108.45            | Μ            | Lewiston, ID       | 46.25         | 117.1          | Р            | Stamford, CT        | 41.7          | 73.22          | Е            | Salina, KS        | 38.50       | 97.37          | С            |
|                    |               |                   | 2            | 28                 |               |                |              |                     |               |                | 2            | 9                 |             |                |              |

| City               | Lati-<br>tude | Longi-<br>tude | Time<br>Zone | City            | Lati-<br>tude | Longi-<br>tude | Time<br>Zone |
|--------------------|---------------|----------------|--------------|-----------------|---------------|----------------|--------------|
| Salisbury MD       | 38.22         | 75 36          | E            | Tulsa OK        | 36.9          | 95 60          | C            |
| Salt Lake City UT  | 40.45         | 111 53         | M            | Tupelo MS       | 34.16         | 88 34          | C            |
| San Antonio TX     | 29.25         | 98 30          | C            | Vernal, UT      | 40.27         | 109.32         | M            |
| San Diego, CA      | 32.43         | 117.9          | P            | Walla Walla, WA | 46.4          | 118.20         | P            |
| San Francisco-Oakl | and-          |                | -            | Washington, DC  | 38.54         | 77.1           | Ē            |
| San Jose, CA       | 37.47         | 122.25         | Р            | Waterbury -     |               |                |              |
| Santa Fe. NM       | 35.41         | 105.56         | М            | Meriden, CT     | 41.33         | 73.3           | Е            |
| Savannah. GA       | 32.5          | 81.6           | E            | Waterloo, IA    | 42.30         | 92.20          | С            |
| Scranton-          |               |                |              | Wausau, WI      | 44.58         | 89.38          |              |
| Wilkes Barre, PA   | 41.25         | 75.40          | E            | West Palm       |               |                |              |
| Seattle -Tacoma-   |               |                |              | Beach, FL       | 26.43         | 80.3           | Е            |
| Olympia, WA        | 47.37         | 122.20         | Р            | Wichita, KS     | 37.42         | 97.20          | С            |
| Sheridan, WY       | 44.48         | 106.58         | Μ            | Williston, ND   | 48.9          | 103.37         | С            |
| Shreveport, LA     | 32.31         | 93.45          | С            | Wilmington, DE  | 39.45         | 75.33          | Е            |
| Sioux Falls, SD    | 43.33         | 96.44          | С            | Wilmington, NC  | 34.14         | 77.55          | Е            |
| South Bend. IN     | 41.41         | 86.15          | E            | Winchester, VA  | 39.11         | 78.10          | Е            |
| Spartanburg, SC    | 34.56         | 81.57          | E            | Worcester, MA   | 42.16         | 71.48          | Е            |
| Spokane, WA        | 47.40         | 117.24         | Р            | York, PA        | 39.58         | 76.47          | Ε            |
| Springfield, IL    | 39.48         | 89.3 9         | С            | Youngstown, OH  | 41.6          | 80.39          | Ε            |
| Springfield-       |               |                |              | Yuma. AZ        | 32.43         | 114.37         | Μ            |
| Holyoke, MA        | 42.6          | 72.36          | E            |                 |               |                |              |
| Springfield, MO    | 37.13         | 93.18          | С            |                 |               |                |              |
| St. Johnsbury, VT  | 44.25         | 72.1           | E            |                 |               |                |              |
| St. Joseph, MO     | 39.46         | 94.50          | С            |                 |               |                |              |
| St. Louis, MO      | 38.37         | 90.12          | С            |                 |               |                |              |
| St. Petersburg, FL | 27.46         | 82.3 9         | E            |                 |               |                |              |
| Syracuse, NY       | 43.3          | 76.9           | E            |                 |               |                |              |
| Tallahassee, FL    | 30.27         | 84.17          | E            |                 |               |                |              |
| Tampa, FL          | 27.57         | 82.27          | E            |                 |               |                |              |
| Terre Haute, IN    | 39.28         | 87.24          | С            |                 |               |                |              |
| Texarkana, AR      | 33.26         | 94.3           | С            |                 |               |                |              |
| Toledo, OH         | 41.39         | 83.33          | E            |                 |               |                |              |
| Topeka, KS         | 39.3          | 95.40          | С            |                 |               |                |              |
| Traverse City, MI  | 44.46         | 85.38          | E            |                 |               |                |              |
| Trenton, NJ        | 40.13         | 74.46          | E            |                 |               |                |              |
| Trinidad, CO       | 37.10         | 104.31         | Μ            |                 |               |                |              |
| Tucson, AZ         | 32.13         | 110.58         | М            |                 |               |                |              |
|                    |               |                | 30           | )               |               |                |              |
|                    |               |                |              | ,               |               |                |              |

NOTES

 ${\ensuremath{\mathbb C}}$  1990 Visual Departures, Ltd.  ${\ensuremath{^{\rm TM}}}$  All rights reserved.

÷ '8

1

;

\$

1